# Приложение для мобильных устройств 7 Киоск

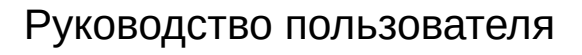

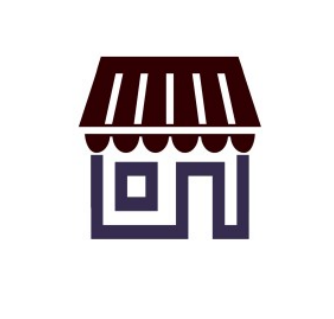

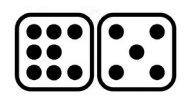

# СОДЕРЖАНИЕ

| Краткое описание продукта            | 3 |
|--------------------------------------|---|
| Предназначение                       | 3 |
| Автоматизируемые сотрудники          | 3 |
| Автоматизируемые бизнес-процессы     | 3 |
| Работа с 7 Киоском                   | 3 |
| Установка приложения                 | 3 |
| Каталог товаров                      | 4 |
| Боковое меню                         | 7 |
| Информация об акциях                 | 8 |
| Журнал заказов                       | 8 |
| Информация о статусе доставки заказа | 9 |
|                                      |   |

# Краткое описание продукта

### Предназначение

Приложение для мобильных устройств на базе операционной системы Android 7 Киоск предназначено для размецения заявок розничными клиентами в автоматизированной системе торговых предприятий, ориентированных на оптовые продажи. Приложение обменивается информацией с учётной системой предприятия, получая информацию об остатках товаров, ценах клиента, состоянии заказа. В учетную систему приложение отправляет документ Заявка покупателя. Сфера применения приложения: автоматизация обработки заказов розничных клиентов, информирование клиентов о ценах, ассортименте и акционных предложениях.

#### Автоматизируемые сотрудники

Таблица 1

Категории сотрудников, автоматизируемых с помощью «7 Киоск»

| Торговый объект                      | Сотрудник            |
|--------------------------------------|----------------------|
| Розничная торговля.                  |                      |
| Магазины, павильоны, киоски, стойки. | Продавец, товаровед. |
| Оптовая торговля.                    |                      |
| Собственный склад.                   | Кладовщик.           |

## Автоматизируемые бизнес-процессы

#### Продавец, товаровед.

1. Информирование об ассортименте, акциях и ценах. С помощью 7 Киоска клиент может оперативно получить информацию о ценах и наличии товара на складе поставщика и всех существенных характеристиках товара.

2. Оформление заказа товара.

#### Кладовщик.

1. Оформление перемещения товара с центрального склада на свой.

# Работа с 7 Киоском.

#### Установка приложения

Приложение устанавливается стандартным способом с Google Play: <u>7 Киоск</u>. Во время первого запуска будет предложена авторизация по QR коду или пасскоду. Отсканируйте код или введите пасскод из информационного письма поставщика. После успешной авторизации вы перейдёте в каталог товаров.

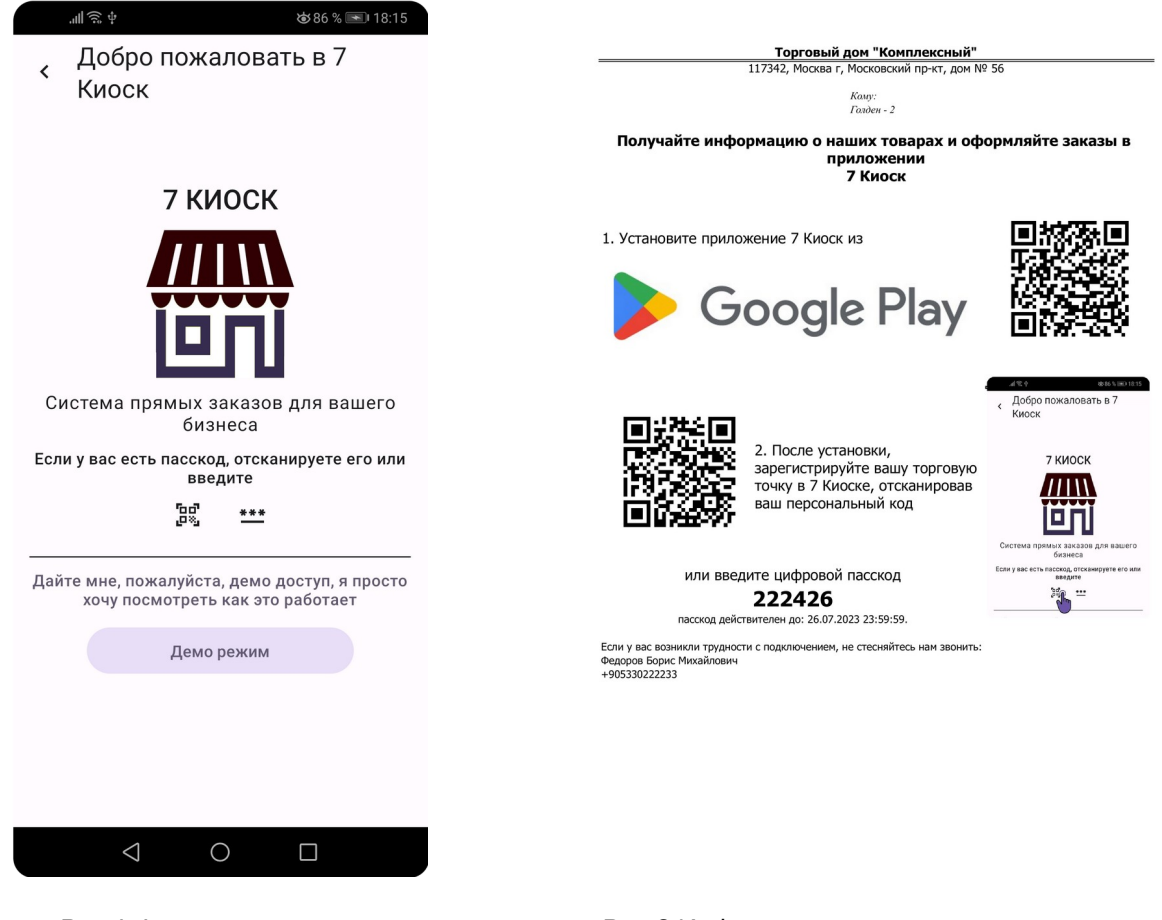

Рис.1 Форма регистрации

Рис.2 Информационное письмо поставщика

## Каталог товаров

В каталоге товаров можно ознакомиться с ассортиментом поставщика и оформить заказ. Каталога имеет два режима просмотра: плитки и списком, переключение режима осуществляется через меню формы :

Контрактные позиции выделяются цветом в каталоге.

16

20

55

87

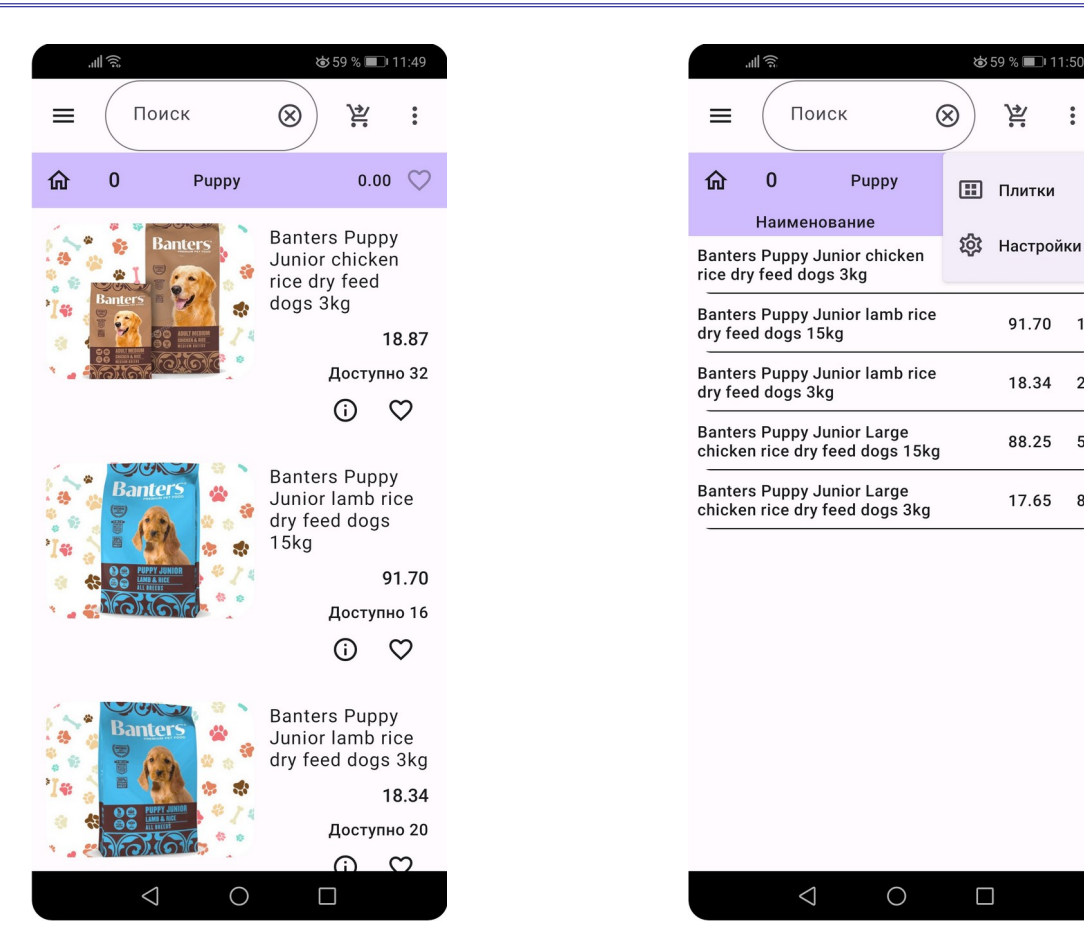

Рис.3 Каталог товаров «Плитки»

Рис.4 Каталог товаров списком

Форма каталога состоит из следующих элементов (рис.3):

Панель заголовка, в которой расположены:

- кнопка бокового меню.

Поле фильтра списка по наименованию.

😫 - кнопка отправки заказа поставщику.

В дополнительном меню:

Кнопка переключения режима плитки / список.

竣 - изменить ширину колонок.

#### Панель управления списком.

ด - переход в начало прайс-листа.

0 - без нулевых остатков.

Информация о текущей группе, при нажатии на текущую группу вы перейдете на уровень вверх.

Сумма заказа.

🌣 - часто используемые позиции.

Для просмотра подробной информации о товаре нажмите кнопку 🛈, чтобы добавить позицию в список часто используемых нажмите  $\heartsuit$ . В режиме списка эти кнопки становятся доступны, если сдвинуть строку влево (рис.6)

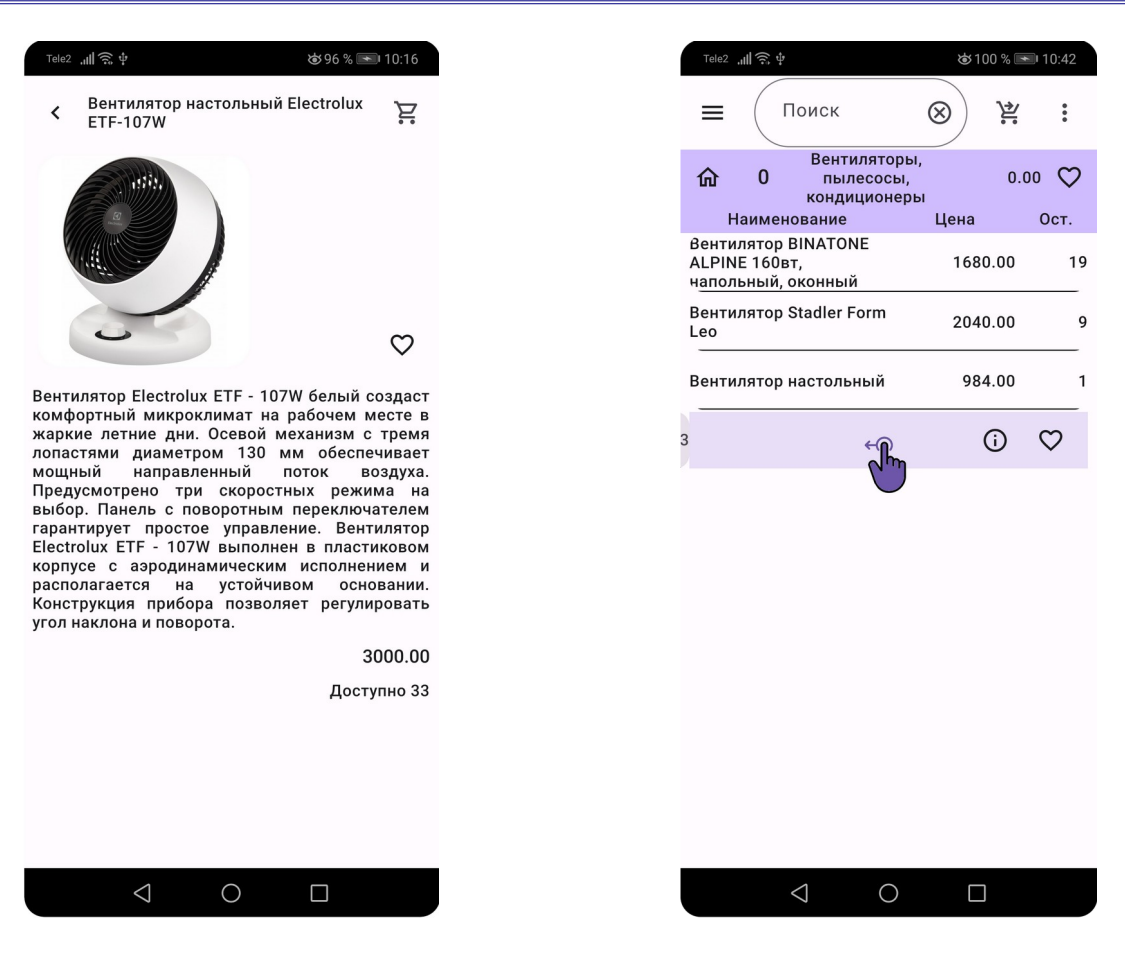

Рис.5 Информация о товаре

Рис.6 Кнопки просмотра информации в режиме списка

После выбора позиций в каталоге нажмите 😤, после чего откроется форма заказа, который можно отредактировать или сохранить 🖬, если планируете вернуться к заказу позже. В таблице заказа можно редактировать количество и удалять позиции. Для удаления строки, используйте жест «вычеркивание». Отправленные заказы редактировать нельзя. Для добавления комментария к заказу нажмите 🗐, чтобы отправить заказ поставщику нажмите У.

|                            | ¶1 (\$\$) ∲                           |      | ø   | 87 % 🔳 | 🔊 13:: | 27  |
|----------------------------|---------------------------------------|------|-----|--------|--------|-----|
| <                          | Новый заказ<br>661.90                 |      |     | V      |        | •   |
| Bante                      | Товар<br>rs Adult                     | Кол. | •   | Сохр   | ранит  | ъ   |
| dogs 3                     | n ary feed<br>Bkg                     | 6    | 567 | Hac    | тройк  | си  |
| salmo<br>feed d            | n potato dry<br>ogs15kg               | 3    | ~~  |        |        |     |
| Banter<br>Junior<br>feed d | rs Puppy<br>lamb rice dry<br>ogs 15kg | 2    | 9   | 1.70   | 183    | .40 |
| Banter<br>rice dr<br>3kg   | s Adult lamb<br>y feed dogs           | 3    | 1   | 4.50   | 43     | .50 |
| UNG                        |                                       |      |     |        |        | _   |
|                            |                                       |      |     |        |        |     |
|                            |                                       |      |     |        |        |     |
|                            |                                       |      |     |        |        |     |
|                            |                                       |      |     |        |        |     |
|                            |                                       |      |     |        |        |     |
|                            |                                       |      |     |        |        |     |
|                            |                                       |      |     |        |        |     |
|                            |                                       |      |     |        | _      |     |
|                            |                                       |      |     |        | =+     |     |

Рис.7 Заказ поставщику

Рис.8 Добавление комментария к заказу

#### Боковое меню

Переключение между страницами приложения происходит через боковое меню. В боковом меню можно выполнить следующие действия:

Перейти в каталог другого поставщика,

Связаться с менеджером,

Посмотреть акционные предложения,

Перейти в журнал заказов,

Отследить заказ на карте.

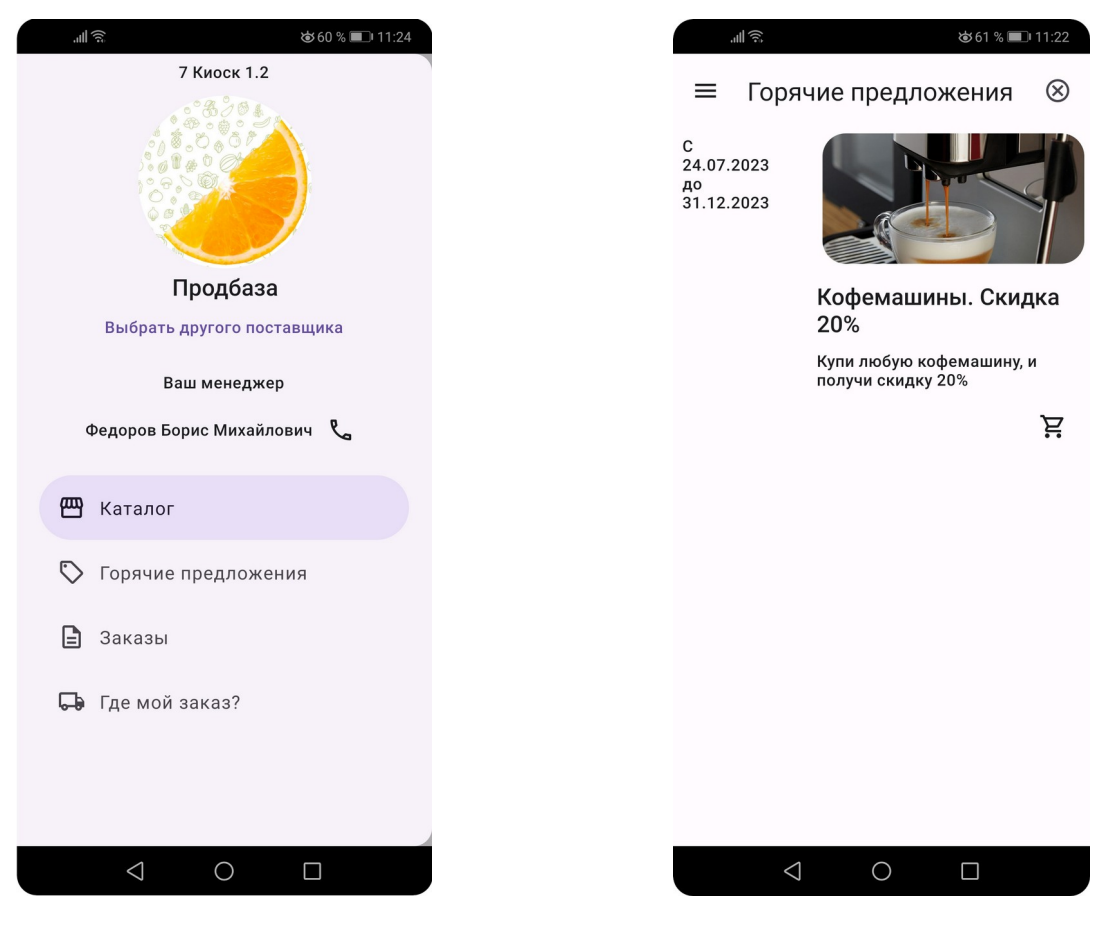

Рис.7 Боковое меню

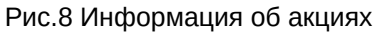

#### Информация об акциях

Из бокового меню перейдите в раздел «Горячие предложения», чтобы ознакомиться с действующими акциями поставщика. Для формирования заказа на основании акционного предложения нажмите **ж** и выйдет каталог товаров с подобранными товарами по акции.

#### Журнал заказов

Форма журнала заказов содержит информацию о всех оформленных ранее заказов поставщику в 7 Киоске. Документ имеет одно из состояний:

- Черновик. Такой документ не отправляется поставщику и можно изменить позже.
- Ожидает отправки. Документ находится в очереди на отправку, как только появиться сеть, документ уйдёт поставщику.
- Отправлен. Документ отправлен поставщику, но еще не прочитан поставщиком.
- Документ доставлен поставщику.
- Собран на складе.
- 🕞 Отгружен.

#### 🕢 Доставлен клиенту.

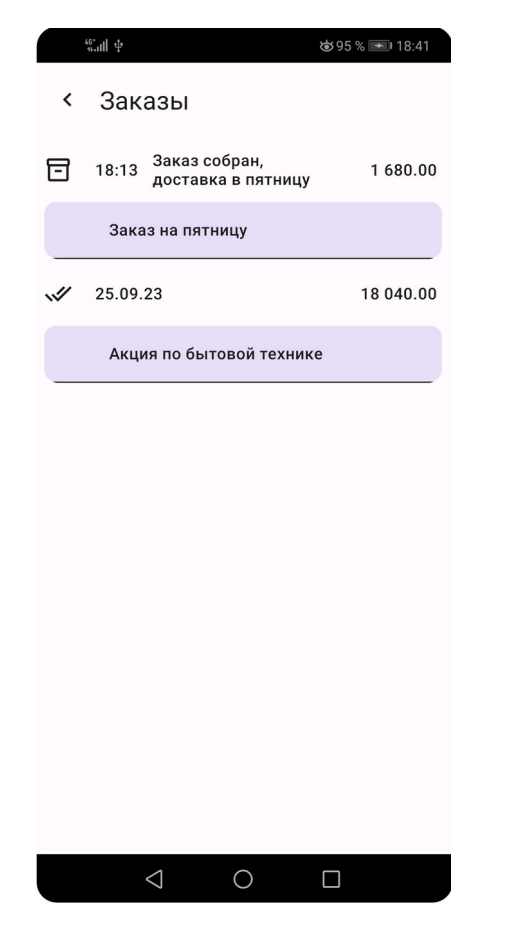

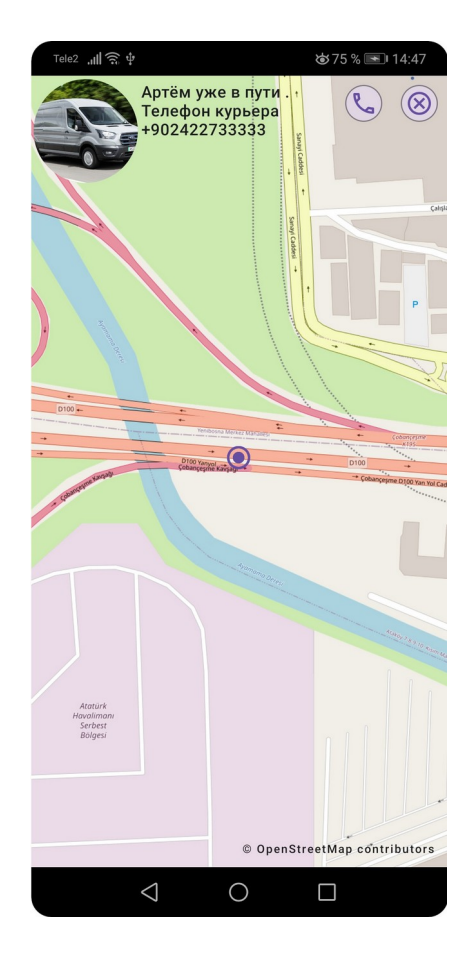

Рис.9 Список заказов

Рис.10 Информация о доставке на сегодня

Настроить ширину колонок журнала можно через меню — настройки.

Удалить документ из журнала можно движением «вычеркивания» справа на лево, при этом документ удаляется из телефона, из информационной системы поставщика он не удаляется.

#### Информация о статусе доставки заказа

Информацию о состоянии документа можно получить из журнала документов (статус и комментарий поставщика), а также в день доставки можно на карте посмотреть, где сейчас находиться машина доставки, для этого в боковой панели выберите «Где мой заказ?». На карте отобразиться информация о положении машины и контакты водителя (рис.10).